## **Configuring Convo**

Configuring Convo for SSO enables administrators to manage their users using Citrix Gateway. Users can securely log on to Convo using their enterprise credentials.

To configure Convo for SSO through SAML, follow the steps below:

- 1. In a browser, type the URL, <u>https://www.convo.com/</u> and press **Enter**.
- 2. On the Landing page, click **Log In**.

| CONVO |                                                                                                    | Features                                                  | Pricing                     | Videos      | Downloads                   | Log in |
|-------|----------------------------------------------------------------------------------------------------|-----------------------------------------------------------|-----------------------------|-------------|-----------------------------|--------|
|       | In-context <sup>*</sup> Work<br>Collaboration, done right!                                                                                                    |                                                           |                             |             |                             |        |
|       | 'A news organization quickly organizing around breaking<br>news, a chip company collaborating around design, an<br>ER sharing customer conditions with remote experts to | TRY IT OUT<br>Switch to clear, crisp te<br>thats gets the | FOR FREE<br>am communicatio | e c<br>n 1u | 。<br>louble check<br>mbers? |        |

3. Type the credentials, and click **Sign In**.

| CONVO                                  |
|----------------------------------------|
| EMAIL ADDRESS                          |
| PASSWORD Forgot password?              |
| ☑ Remember me on this computer Sign in |
| Sign in with your company ID (SSO)     |

4. On the Home page, click the Settings icon. From the drop-down list, click **Network Settings**.

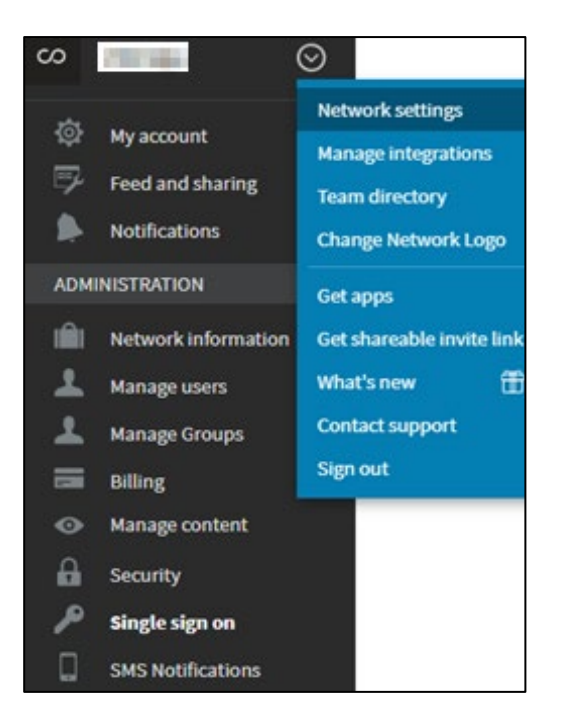

- 5. In the left pane, under Administration, click Single sign on.
- 6. On the Single Sign-On page, specify the following details:

| Single Sign-On (SSO) Authe                                                                                                 | ntication via SAML 2.0                                                                                                    |                                                                                                    |  |  |  |  |  |  |  |  |
|----------------------------------------------------------------------------------------------------|----------------------------------------------------------------------------------------------------|----------------------------------------------------------------------------------------------------|--|--|--|--|--|--|--|--|
| As an administrator, you can enable a<br>account by signing in to a central ider<br>Identity Provider (IdP). SSO authentic | nd configure single sign-on (SSO) authenticatior<br>tity provider without requiring a separate passw<br>ation is not applicable on guest users. | n for your team on Convo. This allows users to<br>vord. Their passwords can remain within your                        |  |  |  |  |  |  |  |  |
| For more information, follow your identity provider's instructions to properly configure these settings.                   |                                                                                                    |                                                                                                    |  |  |  |  |  |  |  |  |
| Enable SSO                                                                                                    | ⊙Yes ○No 1                                                                                                    |                                                                                                    |  |  |  |  |  |  |  |  |
| Choose whether SSO is optional or required                                                                                 | Optional                                                                                                    | Required                                                                                                    |  |  |  |  |  |  |  |  |
|                                                                                                    | Users will be able to sign in with<br>either their Convo or SSO<br>credentials.                                                                 | Users will be required to sign in<br>with their SSO credentials. Only<br>admins can sign in with a Convo<br>password. |  |  |  |  |  |  |  |  |
|                                                                                                    | Note: SSO authentication does not apply to guests. They will be able to sign in with their Convo password.                                      |                                                                                                    |  |  |  |  |  |  |  |  |
| SET UP SINGLE SIGN-ON                                                                                                    |                                                                                                    |                                                                                                    |  |  |  |  |  |  |  |  |
| STEP 1: Add your identity provider<br>SAML 2.0 metadata xml                                                                | <pre><code a="" con<="" contract="" of="" td=""></code></pre>                                                                                   |                                                                                                    |  |  |  |  |  |  |  |  |

- **Enable SSO:** Select **Yes** to enable SSO. i.
- Add your identity provider SAML 2.0 metadata xml: Enter the IDP SAML 2.0 metadata xml. ii.

| STEP 2: Provider SAML 2.0<br>metadata XML to your identity<br>provider. | Download metadata<br>If your identity provider supports metadata, you can<br>automatically configure their settings.<br>OR<br>Copy these URLs that you will paste in your identity p<br>SAML Consumer URL/Postback URL<br>https:// | upload this<br>provider<br>Copy | XML configu | ration file to |         |
|-------------------------------------------------------------------------|----------------------------------------------------------------------------------------------------|---------------------------------|-------------|----------------|---------|
|                                                                         | SAML Addrence                                                                                                    | Сору                            | 4           |                |         |
|                                                                         | https://                                                                                                    | Сору                            | ]           |                |         |
|                                                                         | SLO Service URL<br>https://                                                                                                    | Сору                            |             |                |         |
|                                                                         | Download certificate for SLO Configurations in Okta           Download Certificate           Download certificate for SLO Configurations in Okta           Download Certificate                                                    |                                 |             |                |         |
| SAML identity location                                                  | Oldentity is in the Nameldentifier element                                                                                                    |                                 |             |                |         |
|                                                                         |                                                                                                    |                                 | Cancel      | Save           | Changes |

- **SAML Consumer URL/Postback URL:** Copy the SAML Consumer URL/Postback iii. URL.
- iv.
- **SAML Audience**: Copy the SAML Audience URL **SAML identity location**: Select **Identity is in the NameIdentifier element**. v.
- 7. Click Save Changes.

The SSO configuration is saved.